## 迷惑メールフォルダのメールを受信箱に戻す場合

1 迷惑メールでない通常のメールが迷惑メールフォルダに振り分けられてしまった場合、 以下の手順を参考に、迷惑メールフォルダから移動させてください。「迷惑メール」フォ ルダは、メールオプション機能にて迷惑メールの振り分け設定を有効にすることで自動的 に生成されます。それまでは「迷惑メール」フォルダは存在しません。メールオプション

| 🧒 ***@** tto ne in                                                                                                    |                      |                                                                                                    | 970 123         |           |        |
|----------------------------------------------------------------------------------------------------|----------------------|----------------------------------------------------------------------------------------------------|-----------------|-----------|--------|
| a +++e++.(mne.jp                                                                                                    |                      |                                                                                                    | #291∆-34/20 ▼   |           |        |
| ■メール検索                                                                                                    | ▲ 1 ▼ / 1 ▶ 表示:10件 ▼ |                                                                                                    |                 | 🛅 受信箱 0/1 | 0.00MB |
| 検索語を入力                                                                                                    |                      | 件名                                                                                                    | 送信者             | 日時 🔻      | サイズ    |
| ▼ 詳細検索 🔍 検索                                                                                                    | □ □ □ 迷惑メー,          | l I                                                                                                    | ***@meiwaku.com | 16/12/06  | 2.     |
| ■ メールフォルダ                                                                                                    |                      |                                                                                                    |                 |           |        |
| □ 個人メールボックス                                                                                                    | n                    |                                                                                                    |                 |           |        |
| 一 送信箱                                                                                                    |                      |                                                                                                    |                 |           |        |
|                                                                                                    |                      |                                                                                                    |                 |           |        |
| ごみ箱<br>ごみ箱<br>                                                                                                    |                      |                                                                                                    |                 |           |        |
|                                                                                                    | リスト内のメールをクリックする      | シとメールの内容が表示さ                                                                                                    | れます。            |           |        |
| - <u>m</u> ごみ箱<br>- <mark>國</mark> 下書ぎ保存<br>- <mark>由</mark> 迷惑メール                                                                                                    | リスト内のメールをクリックする      | シとメールの内容が表示さ                                                                                                    | れます。            |           |        |
|                                                                                                    | ↓ リスト内のメールをクリックする    | レーマー しんしゅう しんしゅう しゅう しんしゅう しんしゅう しんしゅう しゅう しゅう しゅう しゅう しゅう しゅう しゅう しゅう しゅう | れます。            |           |        |
| - ① ごみ箱<br>- 図 下書き保存<br>- <mark>△ 迷惑メール</mark>                                                                                                    | リスト内のメールをクリックする      |                                                                                                    | れます。            |           |        |
| - 面 こみ箱<br>- 図 下書さ保存<br>- 品 迷惑ダール                                                                                                    | リスト内のメールをクリックする      |                                                                                                    | れます。            |           |        |
| - ① こみ箱<br>- 図 下書さ保存<br>- 品 迷惑メール                                                                                                    | リスト内のメールをクリックする      | レンタールの内容が表示さ                                                                                                    | れます。            |           |        |
| <ul> <li>□ こみ箱</li> <li>□ ごみ箱</li> <li>□ ごう箱</li> <li>□ ごう箱</li> <li>□ ごうろ箱</li> <li>□ ごうろ箱</li> <li>□ ごうろ箱</li> <li>□ ごうろ箱</li> <li>□ ごうろ箱</li> <li>□ ごうろう</li> <li>□ ごうろう</li></ul> | リスト内のメールをクリックする      | したメールの内容が表示さ                                                                                                    | れます。            |           |        |

機能にて

2 メールボックス一覧より「迷惑メール」フォルダをクリックし、メール一覧を表示させ

ます。

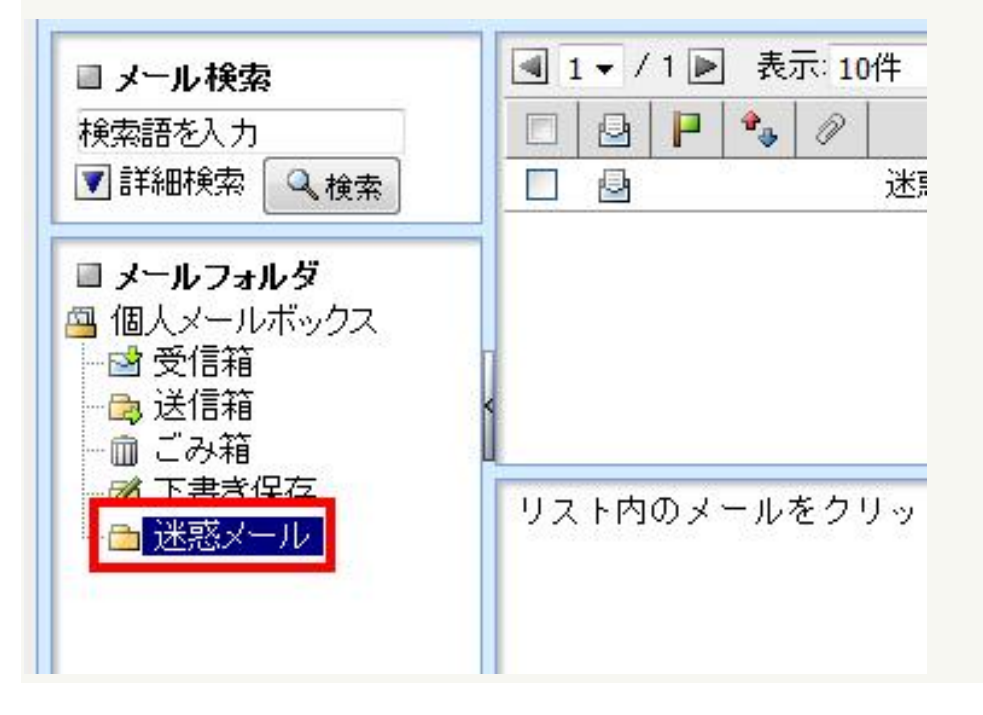

3 移動させるメールをチェックします。(複数選択可能)

| 件名 |
|----|
|    |

## 4 「メール操作」をクリックします。

| 塑全員に返信 🛛 転送 | ▼メール操作                              | 絞り込みなし ▼     |          |  |
|-------------|-------------------------------------|--------------|----------|--|
| 10件 🔻       | 1多更月<br>コピー                         |              | 🗅 受信     |  |
| 》 件名        | 振り分け                                | 送信者          | BB       |  |
| 迷惑メール       | 未読にする<br>既読にする<br>フラグをつける<br>フラグを削除 | @meiwaku.com | 16/12/06 |  |
|             | ごみ箱へ移動<br>削除<br>ごみ箱を空に              |              |          |  |

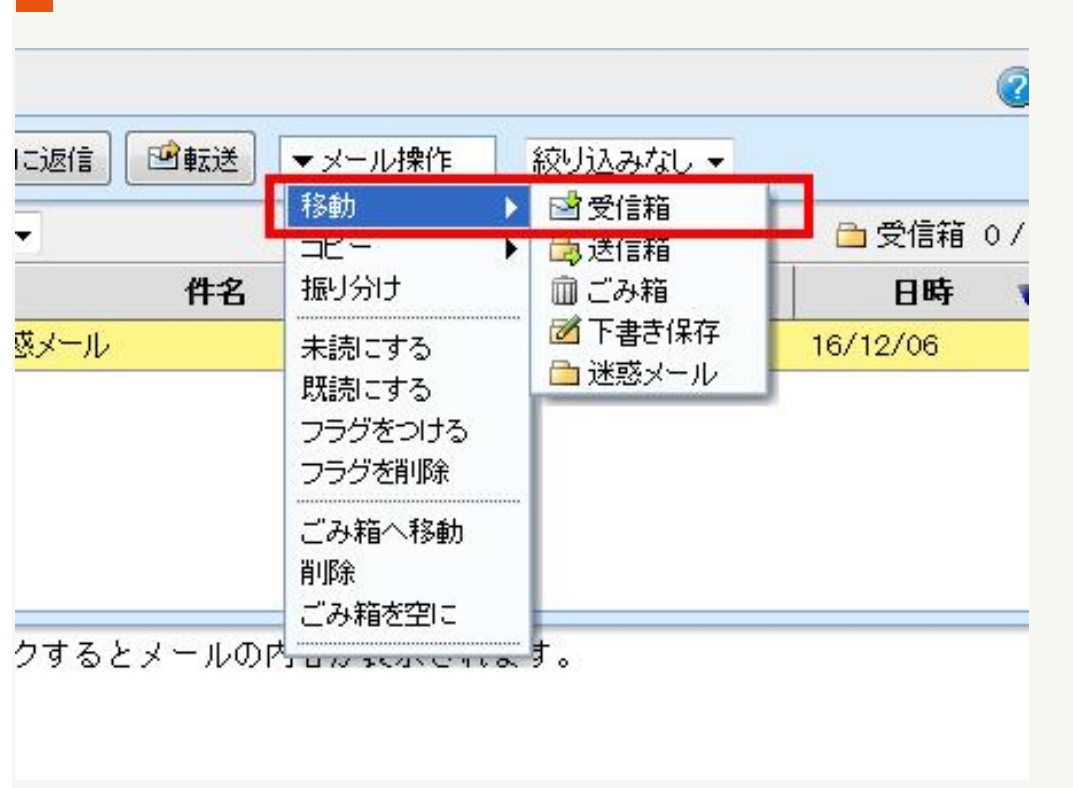

5 表示されたメニューより「移動」を選択して、「受信箱」を選択してください。